# 创明窗帘电机驱动说明

### 硬件连接

窗帘电机可以通过两种方式连接:

1. 直接通过 485 连接入主机的 232 数据接口,再在驱动连接中配置即可。

2. 通过 IP 转 485 模块通过网络接入主机系统, 在配置驱动时还将配置模块, 模块的串口 设置:

| 3. Baud rate | Start bit | Data bit | Stop bit | Parity |
|--------------|-----------|----------|----------|--------|
| 9600         | 1         | 8        | 1        | none   |

端口号 50005

### 驱动安装配置

1.驱动安装

在 Composer 搜索栏中输入 wintom, 将会查找出下列两个驱动:

| Locations                                                                            | Discovered                                                                         | My Drivers                                                                                          | Searc    |
|--------------------------------------------------------------------------------------|------------------------------------------------------------------------------------|----------------------------------------------------------------------------------------------------|----------|
| Locations                                                                            | Discovered                                                                         | My Drivers                                                                                          | Jearc    |
| wintom                                                                               |                                                                                    |                                                                                                    |          |
| 🖌 Local 🗧                                                                            | Online 🗌                                                                           | ]Certified                                                                                          | Only     |
| Category:                                                                            |                                                                                    |                                                                                                    |          |
| — All Cate                                                                           | egories —                                                                          |                                                                                                    |          |
| Туре:                                                                                |                                                                                    |                                                                                                    |          |
| - All Type                                                                           | 25 —                                                                               |                                                                                                    |          |
| Manufacture                                                                          | er:                                                                                |                                                                                                    |          |
| - All Manu                                                                           | ifacturers -                                                                       | _                                                                                                   |          |
| Control Met                                                                          | hod All Met                                                                        | hods 🗸 S                                                                                            | ort: ¦el |
| Deocean                                                                              | Wintom D                                                                           | Blind                                                                                               |          |
| •                                                                                    |                                                                                    |                                                                                                    |          |
| Deocean                                                                              | 2018/                                                                              | 12/24 16:37                                                                                         |          |
| Deocean<br>Deocean                                                                   | 2018/2                                                                             | 12/24 16:37<br>Gateway                                                                              |          |
| Deocean<br>Deocean<br>Deocean                                                        | 2018/<br>Wintom (<br>2018/                                                         | 12/24 16:37<br>Gateway<br>12/24 16:34                                                               |          |
| Deocean<br>Deocean<br>Deocean<br>Window                                              | 2018/<br>Wintom (<br>2018/<br>Contact (                                            | 12/24 16:37<br>Gateway<br>12/24 16:34<br>Sensor                                                     |          |
| Deocean<br>Deocean<br>Deocean<br>Window<br>Generic                                   | 2018/<br>Wintom (<br>2018/<br>Contact (<br>2014/                                   | 12/24 16:37<br>Gateway<br>12/24 16:34<br>Sensor<br>12/17 16:23                                      |          |
| Deocean<br>Deocean<br>Deocean<br>Window<br>Generic<br>Microso                        | 2018/<br>Wintom (<br>2018/<br>Contact (<br>2014/<br>ft Window                      | 12/24 16:37<br>Gateway<br>12/24 16:34<br>Sensor<br>12/17 16:23<br>ws Media                          | Cente    |
| Deocean<br>Deocean<br>Deocean<br>Window<br>Generic<br>Microso<br>Microsoft           | 2018/<br>Wintom (<br>2018/<br>Contact (<br>2014/<br>ft Window<br>2010/             | 12/24 16:37<br>Gateway<br>12/24 16:34<br>Sensor<br>12/17 16:23<br>ws Media<br>3/5 15:50             | Center   |
| Deocean<br>Deocean<br>Deocean<br>Window<br>Generic<br>Microso<br>Microsoft<br>InHome | 2018/<br>Wintom (<br>2018/<br>Contact (<br>2014/<br>ft Windor<br>2010/<br>Heavy Du | 12/24 16:37<br>Gateway<br>12/24 16:34<br>Sensor<br>12/17 16:23<br>ws Media<br>3/5 15:50<br>ty Power | Center   |

### 添加驱动后在 Blind 驱动中要做如下的配置: Activation Key:需要我司授权 Device ID 配置设备的 ID

| Advanced Properties                  |                                          |           |
|--------------------------------------|------------------------------------------|-----------|
| Properties Actions Documentation Lua |                                          |           |
| Activation Key                       | 811be136c0931e02059850eedcb0b3ddbce9af32 |           |
| Activation Status                    | Activated. Current Version is: V0.0.1    |           |
| Debug Mode                           | Print and Log                            | ×         |
| Control4 MAC Address                 | 000FFF51312C                             |           |
| Device ID                            | 02                                       | v         |
| Reversal                             | Off                                      | <u> ۲</u> |
| Use Levels                           | Off                                      | ~         |
| Version                              | V0.0.1                                   |           |

#### 网络配置:

| Connections |         | IP Network Connections |                      |      |                                                                                                    |                        |                  |                  |
|-------------|---------|------------------------|----------------------|------|----------------------------------------------------------------------------------------------------|------------------------|------------------|------------------|
| Control/AV  | Network | Identify Disconnect    |                      |      |                                                                                                    |                        |                  |                  |
| Network     |         |                        |                      |      |                                                                                                    |                        |                  |                  |
| 3ee Network |         | Device                 |                      | Room | Type                                                                                                    | Address Type           | Address          | IP Address       |
| ave Network |         | - CA-1                 |                      | Room | cá: con                                                                                                    | 1000                   | e4: control4     | 192 168 9 65     |
|             |         | Descea                 | n Wintom Gateway     | Boom | c4:lua                                                                                                    | TP                     | 192, 168, 9, 201 | 192, 168, 9, 201 |
|             |         | Deocea                 | n SicooTouch Gateway | Room | c4:av_ge                                                                                                    | n IP                   |                  |                  |
|             |         |                        |                      |      |                                                                                                    |                        |                  |                  |
|             |         |                        |                      | rks  | Cause identification<br>sent from the Device<br>controlled by this drive<br>Type the network addre<br>below. | :o be<br>ver or<br>ISS |                  |                  |
|             |         |                        |                      |      | 192 166 9.                                                                                                   | 201                    | Disconnect       |                  |
|             |         |                        |                      |      | < Previous                                                                                                   | Next >                 | Close            |                  |

#### 连接:

#### 网关驱动和电机驱动正常会自动连接链接方式如下

| Deocean Wintom Blind |         |                    |              |                                    |
|----------------------|---------|--------------------|--------------|------------------------------------|
| Name                 | Туре    | Connection         | Input/Output | Connected To                       |
| Control Inputs       |         |                    |              |                                    |
| 🖨 Blind Group        | Control | BLIND GROUP        | Input        |                                    |
| 🗩 Wintom Bus         | Control | DEOCEAN_WINTOM_BUS | Input        | Deocean Wintom Gateway->Wintom Bus |
| 📟 Serial RS-232      | Control | RS_232             | Input        |                                    |
| Control Outputs      |         |                    |              |                                    |
| 🗖 Open Button Link   | Control | BUTTON_LINK        | Output       |                                    |
| 🔲 Close Button Link  | Control | BUTTON_LINK        | Output       |                                    |
| 🛅 Toggle Button Link | Control | BUTTON_LINK        | Output       |                                    |
| 🔲 Stop Button Link   | Control | BUTTON_LINK        | Output       |                                    |

## 设备设置

学码键图示:

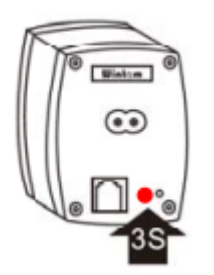

 写入创明众联 B 产品协议: 再持续按下电机学码 3s 后,待窗帘电机指示灯常亮按下图驱动中的按钮

| dvanced Properties |         |               |     |  |
|--------------------|---------|---------------|-----|--|
| Properties         | Actions | Documentation | Lua |  |
| 写入创                | 明B产品协   | й             |     |  |
|                    |         |               |     |  |
|                    |         |               |     |  |
|                    |         |               |     |  |
|                    |         |               |     |  |

2. 写入设备 ID

再持续按下电机学码 3s 后,设置 Device ID,电机 set 后则设置入设备

| Properties Actions Documentation Lua |                                          |            |
|--------------------------------------|------------------------------------------|------------|
| Activation Key                       | 811be136c0931e02059850eedcb0b3ddbce9af32 |            |
| Activation Status                    | Activated. Current Version is: V0.0.1    |            |
| Debug Mode                           | Print and Log v                          |            |
| Control4 MAC Address                 | 000FFF51312C                             |            |
| Device ID                            | 02] v                                    | Set Cancel |
| Reversal                             | Oll ^                                    |            |
| Use Levels                           | Off ~                                    |            |
|                                      |                                          |            |
| Version                              | V0.0.1                                   |            |
| Version                              | V0.0.1                                   |            |
| Version                              | V0.0.1                                   |            |